## WebUntis-Selbstregistrierung für Erziehungsberechtigte (Digitales Klassenbuch der IGS Rockenhausen)

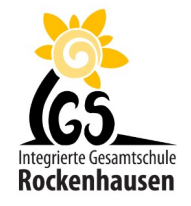

| Rufen Sie in einem Browser<br><u>www.webuntis.com</u>                                                                                                    | Willkommen<br>bei<br>Web <mark>Untis</mark>                                                                                                    |
|----------------------------------------------------------------------------------------------------|----------------------------------------------------------------------------------------------------|
| auf und geben Sie in das Suchfeld<br>"igs rockenhausen" ein.                                                                                                    |                                                                                                    |
| Wählen Sie die Schule aus.                                                                                                    | Q igs rockenhausen                                                                                                    |
| Klicken Sie                                                                                                    | Benutzername                                                                                                    |
| "Noch keinen Zugang? - Registrieren"                                                                                                    | Passwort 💿                                                                                                    |
| an.                                                                                                    |                                                                                                    |
|                                                                                                    | Login                                                                                                    |
|                                                                                                    | Passwort vergessen?<br>Noch keinen Zugang? <u>Registrieren</u>                                                                                                    |
| Geben Sie die hinterlegte eMail-Adresse ein, die<br>Sie auf dem Anmeldeformular angegeben haben.<br>Anschließend auf "Senden" klicken.                                                                                                 | Bitte geben Sie die E-Mail Adresse ein, die für Sie in<br>WebUntis hinterlegt wurde.<br>E-Mail Adresse<br>Senden                                                                                                    |
| Sie erhalten an die angegebene eMail-Adresse<br>eine Bestätigungsmail, die einen<br>Bestätigungslink und einen Bestätigungscode<br>enthält.<br>Klicken Sie auf den Link (alternativ kann auch<br>der Bestätigungscode genutzt werden). | Von Weblints «system@weburits.com><br>Bendf (Weblints   Repairlerung<br>An<br>Klicken Sie auf folgenden Link, um die Registrierung abzuschließen oder geben Sie den Bestätigungscode in WebUntis ein:<br><u>https://borys.weburits.com/WebUntis/7school=igs-rockenhausen#basic/userRegistration?token=0c1b1fb79a31c68ee43</u><br>Ihr Bestätigungscode lautet:<br>0c1b1fb79a31c68ee43 |
| Im letzten Schritt muss nur noch ein geeignetes Passwort gesetzt werden.                                                                                                    |                                                                                                    |
| Mit Ihrer Mail-Adresse und dem gesetzten Passwort können Sie sich nun mit einem Browser oder                                                                                                    |                                                                                                    |

Mit Ihrer eMail-Adresse und dem gesetzten Passwort können Sie sich nun mit einem Browser oder der App einloggen.